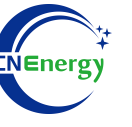

# **Inverter Operation Guide**

## INVT iMarsXD6KTL

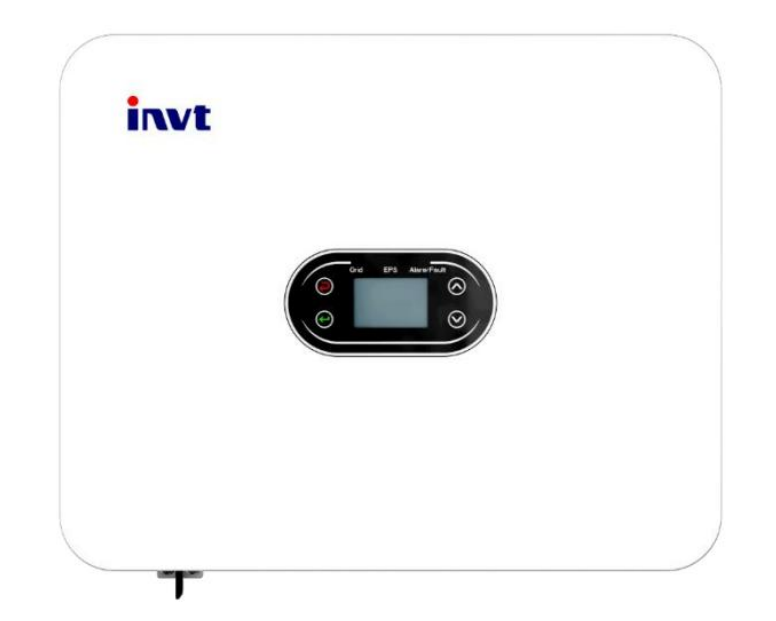

Editing Software: WPS-11.1.0

Shanghai Energy Electronic Science and Technology Ltd.

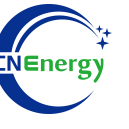

## Contents

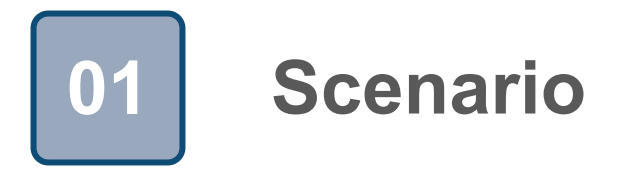

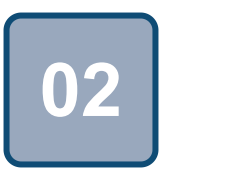

## Connection

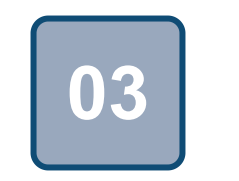

Configuration

## Scenario

T.

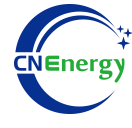

#### Simple home storage scenario

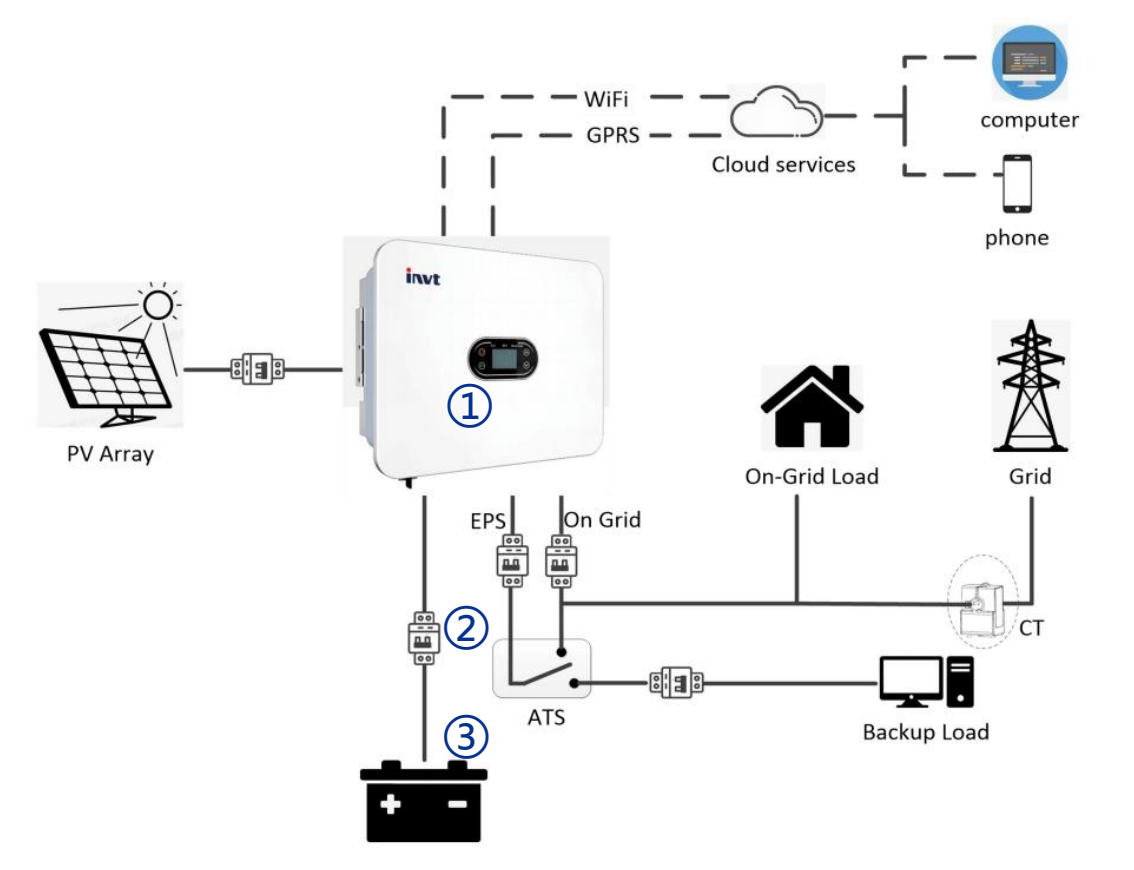

#### **PCS Control Panel**

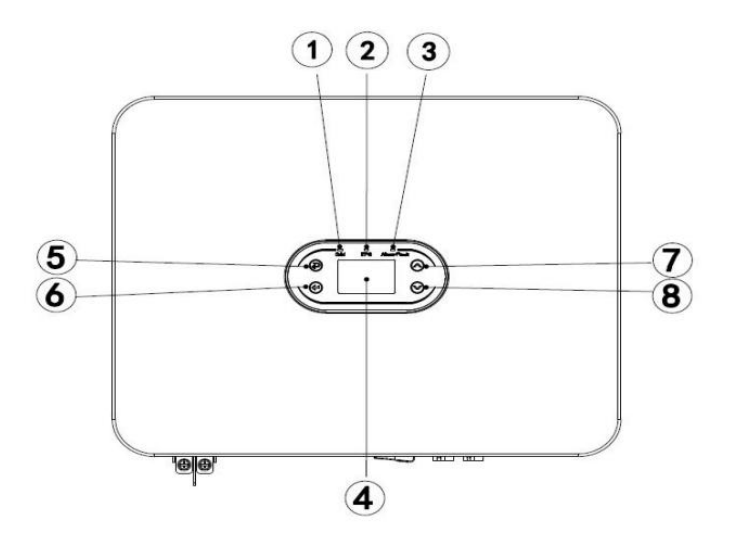

| Object | Description  |
|--------|--------------|
| 1      | Green light  |
| 2      | Yellow light |
| 3      | Red light    |
| 4      | LCD screen   |
| 5      | Return key   |
| 6      | Enter key    |
| 7      | Up key       |
| 8      | Down key     |

#### Key elements

- 1 Invter : INVT iMarsXD6KTL
- (2) Interconnection cable: Customized communication cable
- **Battery**: The Li-ion Battery Pack composed of 16 strings of cells

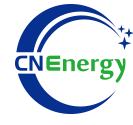

#### **PCS Interfaces**

2

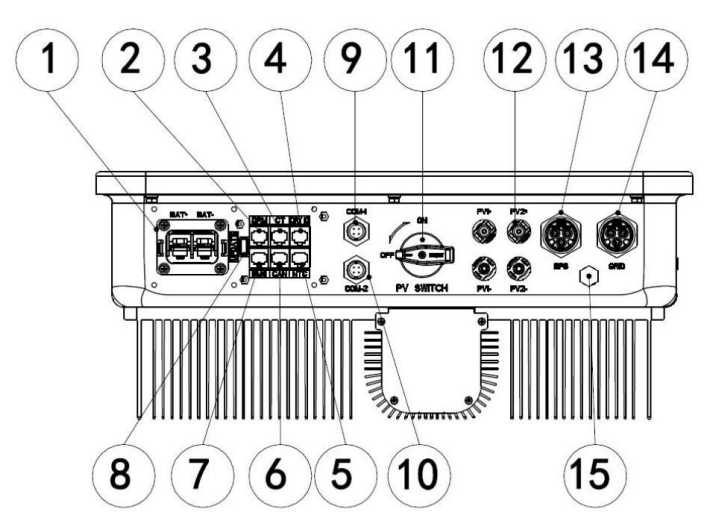

#### **Connection Between PCS and BMS**

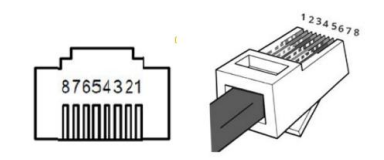

| Inverter pin | Defined declaration |
|--------------|---------------------|
| 4            | CAN-L               |
| 5            | CAN-H               |

| No: | Paraphrase                          | No: | Paraphrase                           |
|-----|-------------------------------------|-----|--------------------------------------|
| 1   | Battery terminal blocks             | 2   | RJ45 interface for DRMs (Australia)  |
| 3   | RJ45 interface of CT                | 4   | Dry contact&(parallel communication) |
| 5   | CAN2(parallel communication)        | 6   | CAN1(parallel communication)         |
| 7   | BMS communication                   | 8   | USB port (software upgrade)          |
| 9   | COM-1(RS485/WIFI/GPRScommunication) | 10  | USB port (software upgrade)          |
| 11  | PV input DC switch                  | 12  | PV input                             |
| 13  | EPS output terminal                 | 14  | Grid terminal blocks                 |
| 15  | Breathable valve                    |     |                                      |

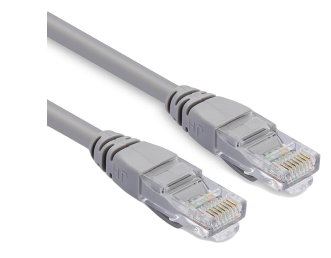

| PIN1 | RS485-B |
|------|---------|
| PIN2 | RS485-A |
| PIN3 | GND     |
| PIN4 | CAN-H   |
| PIN5 | CAN-L   |
| PIN6 | GND     |
| PIN7 | RS485-A |
| PIN8 | RS485-B |

**BMS Side** 

12345678

## **3.1** Matching Setting of Inverter and BMS-1

OK

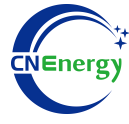

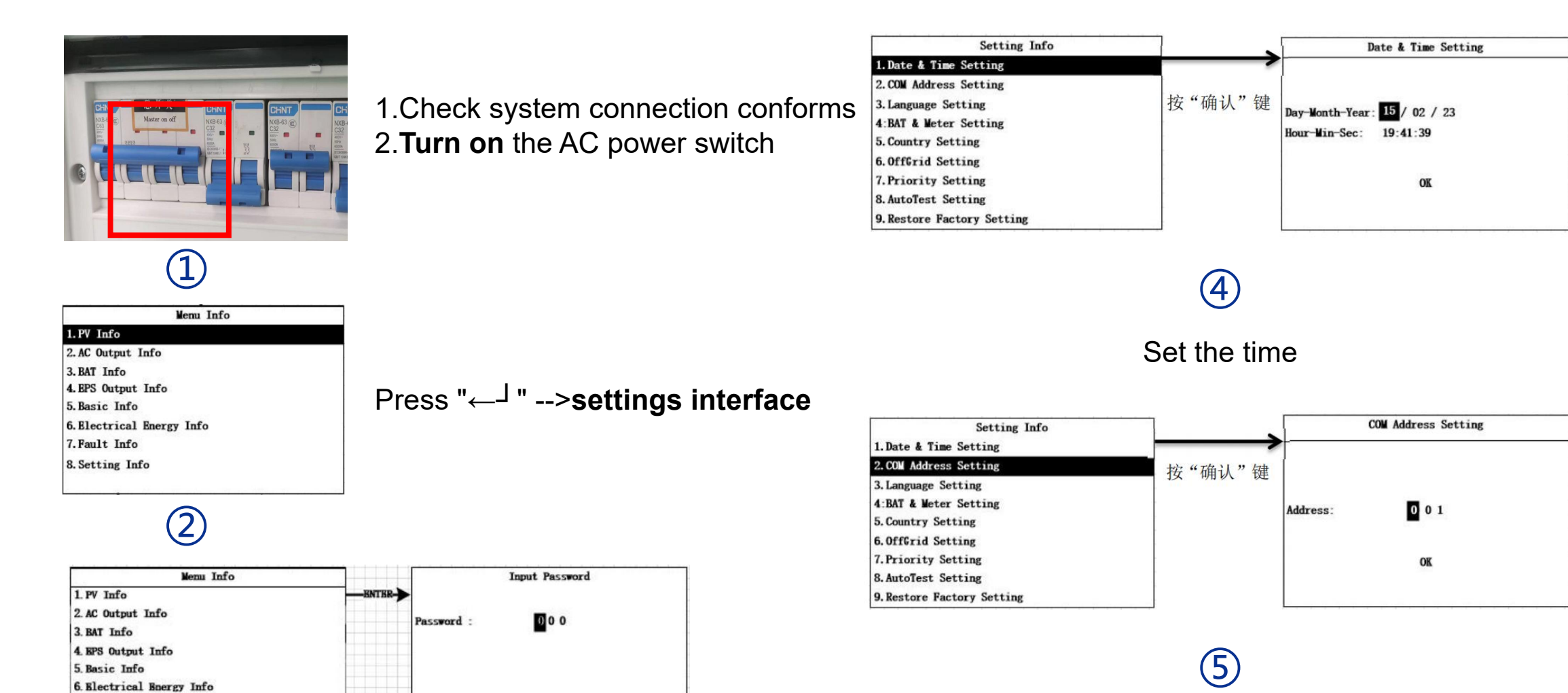

Set the mailing address

"8.Setting Info"-->"Password" \*\*\*

BSC

7. Fault Info

8. Setting Info

3

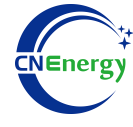

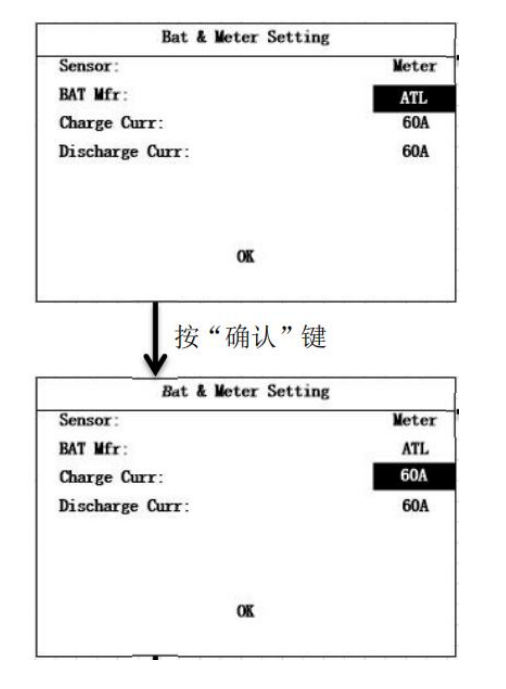

## 6

"Sensor" -->CT communication protocol -->PYLON

| Setting Info               |  |
|----------------------------|--|
| 1. Date & Time Setting     |  |
| 2. COM Address Setting     |  |
| 3. Language Setting        |  |
| 4:BAT & Meter Setting      |  |
| 5. Country Setting         |  |
| 6. OffGrid Setting         |  |
| 7. Priority Setting        |  |
| 8. AutoTest Setting        |  |
| 9. Restore Factory Setting |  |

| Country Setting    | 1/2 |
|--------------------|-----|
| 1. CQC2013         |     |
| 2. SKYWORTH        |     |
| 3. EN50549         |     |
| 4. ITALY           |     |
| 5. SPAIN           |     |
| 6. NRS             |     |
| 7. HUNARY          |     |
| 8. BELGAIN         |     |
| 9. AUSTRALIAN WEST |     |

## 7

"5.Country Setting" -->set the grid format to TAIWAN

| Setting Info               |  |
|----------------------------|--|
| 1. Date & Time Setting     |  |
| 2. COM Address Setting     |  |
| 3. Language Setting        |  |
| 4:BAT & Meter Setting      |  |
| 5. Country Setting         |  |
| 6. OffGrid Setting         |  |
| 7. Priority Setting        |  |
| 8. AutoTest Setting        |  |
| 9. Restore Factory Setting |  |

| OffGrid S | Setting |
|-----------|---------|
| Off Grid: | Enable  |
| AC Volt:  | 231V    |
| AC Freq:  | 50Hz    |
|           |         |
|           |         |
| OK        |         |
|           |         |
|           |         |

## 8

"6.OffGrid setting"-->"Off Grid"--"Enable" Set the AC parameters

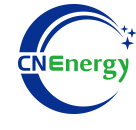

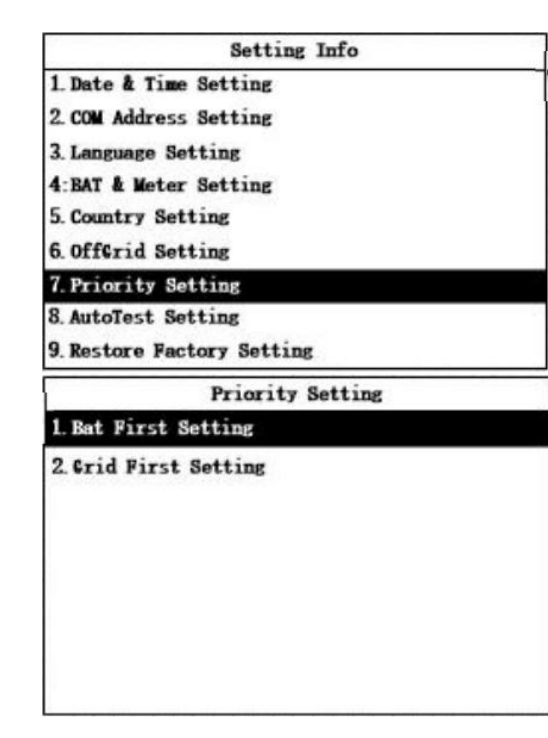

## 9

#### "7.Priority Setting"--> "BAT first

Setting" (battery priority mode)

|                                                                                                    | Setting                                                  |
|----------------------------------------------------------------------------------------------------|----------------------------------------------------------|
| 1. Bat First Setting                                                                                    |                                                          |
| 2. Grid First Setting                                                                                   |                                                          |
|                                                                                                    |                                                          |
|                                                                                                    |                                                          |
|                                                                                                    |                                                          |
|                                                                                                    |                                                          |
|                                                                                                    |                                                          |
|                                                                                                    |                                                          |
| Bat First                                                                                               | Setting                                                  |
| Bat First                                                                                               | Setting<br>Reable                                        |
| Bat First<br>AC Charge:<br>Time Interval:                                                               | Setting<br>Kaable<br>1                                   |
| Bat First<br>AC Charge:<br>Time Interval:<br>Time Active:                                               | Setting<br>Enable<br>1<br>Bnable                         |
| Bat First AC Charge:<br>Time Interval:<br>Time Active:<br>Time:                                         | Setting<br>Knable<br>1<br>Bnable<br>01:00 - 05:00        |
| Bat First<br>AC Charge:<br>Time Interval:<br>Time Active:<br>Time:<br>Stop Charge SOC:                  | Setting<br>Reable<br>1<br>Bnable<br>01:00 - 05:00<br>50% |
| Bat First<br>AC Charge:<br>Time Interval:<br>Time Active:<br>Time:<br>Stop Charge SOC:<br>Charge Power: | Setting<br>1<br>Bnable<br>01:00 - 05:00<br>50%<br>50%    |

### 10

**Turn on** the AC switch to set the charging period from 01:00-23:59 to charge for 24 hours